## **Connect to MagnaCharta Internal Drive**

We log in to the page first: <a href="https://quickconnect.to/">https://quickconnect.to/</a> As a Quick Connect ID we choose: MagnaCharta In the window that opens to us we fill in username and password username: magnet password: nanomag22 After a few seconds we are in the shared SynologyNas. The environment is similar to that of Windows. We open the File Station folder (single left mouse click is enough), we select in the left column to display the folders of homes and in the window that opens to us we open the MagnaCharta folder with a double left click. Now we can see and access the folders: Archive, Downloads, HOW-TO, Open Projects, Publicity, Transfer files

## Σύνδεση με το εσωτερικό drive της ομάδας MagnaCharta

Συνδεόμαστε πρώτα στη σελίδα: <u>https://quickconnect.to/</u>

Ως Quick Connect ID επιλέγουμε: MagnaCharta

Στο παράθυρο που μας ανοίγει συμπληρώνουμε username και password

username: magnet

password: nanomag22

Μετά από λίγα δευτερόλεπτα είμαστε στο κοινόχρηστο SynologyNas.

Το περιβάλλον είναι όμοιο με αυτό των Windows. Ανοίγουμε τον φάκελο File Station (μονό αριστερό κλικ του ποντικιού είναι αρκετό), επιλέγουμε στην αριστερή στήλη να εμφανιστούν οι φάκελοι του homes και στο παράθυρο που μας ανοίγει ανοίγουμε τον φάκελο MagnaCharta με διπλό αριστερό κλικ. Πλέον μπορούμε να δούμε και να έχουμε πρόσβαση στους φακέλους: *Archive, Downloads, HOW-TO, Open Projects, Publicity, Transfer files*